To create a new account on EJN's site, please do the following:

1. At the top left of our website, click on a blue button that reads "Log in."

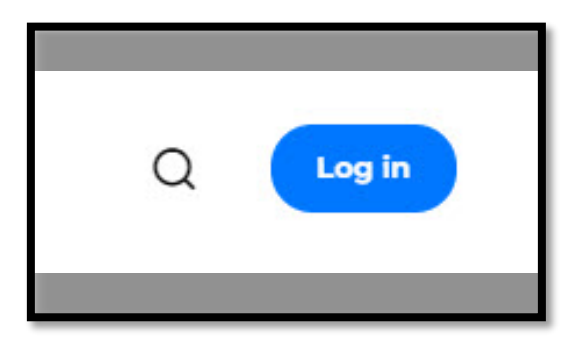

2. At the new page that opens, click on the Sign Up tab.

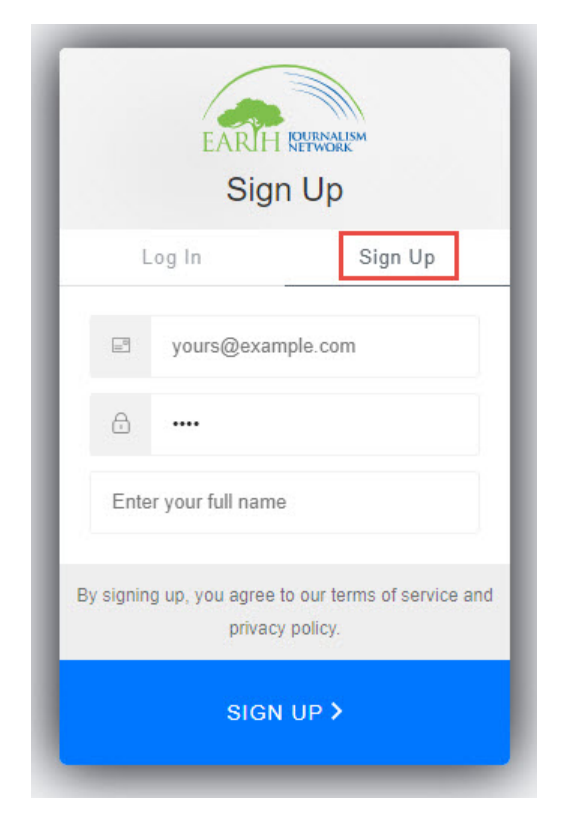

3. Type in your e-mail that you would like to use to register an account, and create a password. Your password must contain at least 8 characters and at least three of these conditions: lower case letters, upper case letters, numbers or special characters. It also can't have more than 2 identical characters in a row. Once you're ready, click Continue.

|          | Sig             | пор                         |
|----------|-----------------|-----------------------------|
| L        | og In           | Sign Up                     |
| <u> </u> | info.ejn@int    | ernews.org                  |
| 8        |                 | •                           |
| Eart     | h Journalism N  | etwork                      |
| signin   | g up, you agree | to our terms of service and |
| signin   | g up, you agree | to our terms of service a   |

4. Next, you will be redirected back to EJN's homepage and you will receive an email verification link. The email will come from "Earth Journalism Network, info.ejn@internews.org" with the subject line "Verify your email." Please click the link in the email and you should see this image.

Next, please click "back to Earth Journalism Network" to finish setting up your profile.

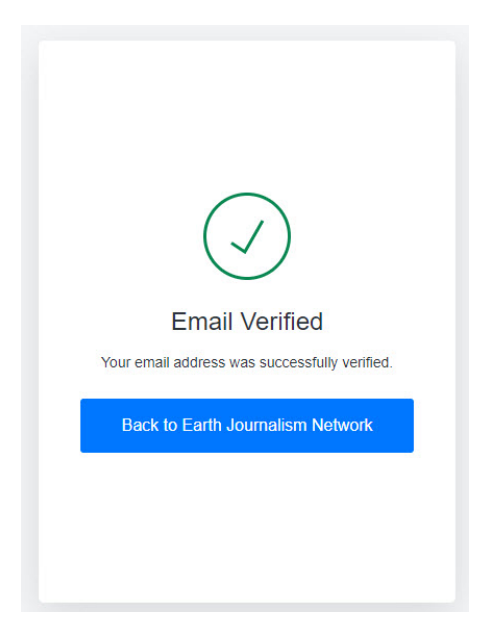

5. You will then be redirected back to your profile where you will be able to fill in all of your account information. You are only required to fill out the fields with red asterisks, the rest are optional. Once you are done, click the blue Save button at the bottom of the screen.

| Text set watered fields to servere top up and mit.  Fixed Spread  Fixed Spread Fixed Spread  Fixed Spread Fixed Spread Fixed Spread Fixed        | Configure your account time zone setting.                                                                                                    |            |
|----------------------------------------------------------------------------------------------------|----------------------------------------------------------------------------------------------------|------------|
|                                                                                                    | Fill out the required fields to complete your profile.                                                                                                    |            |
|                                                                                                    | icture (Optional)                                                                                                    |            |
| Name values of where where a whole where where where where where where we want to the values of the second of the values of the values of the        |                                                                                                    |            |
| and a manual set of the set of the set of th       | lease upload your picture. We accept one image photo with the maximum size of 5 MB.                                                                                                    |            |
| <pre>server * -steer value: -steer value: -s</pre> | uli Name *                                                                                                    |            |
| <pre>statuster '' decise tay due '     tory a     tory a     tory a     tory a     tory a     tory a     tory a     tory a     tory a     tory a     tory a     tory a     tory a     tory a     tory a     tory a     tory a      tory a      tory a</pre>  |                                                                                                    |            |
| indergleinerererererererererererererererererere                                                                                                    | - Select a value -                                                                                                    |            |
|                                                                                                    | insil*                                                                                                    |            |
| twild email address. Af emails free geters will be sent to this address. The email address in and mill only be used if you with its neckets a new password or with its neckets a new password or with neckets a new password new password new p       | info ain/Rinternews ere                                                                                                    |            |
| value     value     value <td>innogingen nurriertaken g</td> <td></td>                                                                                                    | innogingen nurriertaken g                                                                                                    |            |
| Hear                                                                                                    | valid email address. All emails from the system will be sent to this address. The email address is not made public and will only be used if you wish to receive a new password or wish to receive certain news or notificat | ions by ei |
| rank   Wees   ansis   online     redia Outlet     redia Outlet     redia Outlet     restargaram     restargaram     ttps://www.instagram.com/     inkedin   ttps://www.linkedin.com/     witter     ttps://www.twitter.com/     acebook     ttps://www.twitter.com/     concisetion     concisetion                                                                                                    | Peior                                                                                                    |            |
| Image   Image   Image </th <th></th> <th></th>                                                                                                    |                                                                                                    |            |
| Inclase Context Context Contex       | Radio                                                                                                    |            |
| Aedia Outlet   * Social Media Links   nstagram   uttps://www.instagram.com/   inkedin intps://www.tinkedin.com/   witter   uttps://www.tinkedin.com/   received   integram   Toologie Cancel                                                                                                    | Online                                                                                                    |            |
| r Social Media Links<br>instagram<br>https://www.instagram.com/<br>inkedin<br>https://www.linkedin.com/<br>witter<br>https://www.twitter.com/<br>sacebook<br>https://www.facebook.com/<br>Cancel                                                                                                    | Iedia Outlet                                                                                                    |            |
| <pre>&gt; Social Media Links nstagram inttps://www.instagram.com/</pre>                                                                                                    |                                                                                                    |            |
| inkedin  ttps://www.linkedin.com/  witter  ttps://www.twitter.com/  acebook  ttps://www.facebook.com/  Cancel                                                                                                    | Social Media Links                                                                                                    |            |
| inkedIn ittps://www.linkedin.com/ witter witter ittps://www.twitter.com/ acebook ittps://www.facebook.com/ Cancel                                                                                                    | Istagram                                                                                                    |            |
| inkedIn <pre>inkedIn.com/ intps://www.linkedin.com/ witter witter intps://www.twitter.com/ interior interior in</pre> | ittps://www.instagram.com/                                                                                                    |            |
| https://www.linkedin.com/ witter witter uttps://www.twitter.com/ acebook ittps://www.facebook.com/  freelenger Save Cancel                                                                                                    | inkedIn                                                                                                    |            |
| witter   witter   intps://www.twitter.com/   cancelook   intps://www.facebook.com/     Freelenger     Save     Cancel                                                                                                    | there (Lours) including and                                                                                                    |            |
| witter                                                                                                    | ILLPS.//www.inikeuin.com/                                                                                                    |            |
| ittps://www.twitter.com/                                                                                                    | witter                                                                                                    |            |
| Freelancer Save Cancel                                                                                                    | https://www.twitter.com/                                                                                                    |            |
| Treeleneer<br>Save Cancel                                                                                                    | acebook                                                                                                    |            |
| Save Cancel                                                                                                    | nttps://www.facebook.com/                                                                                                    |            |
|                                                                                                    |                                                                                                    |            |

5. You will then be redirected back to EJN's homepage. You will see this message across the top of the screen, confirming that your account has been created.

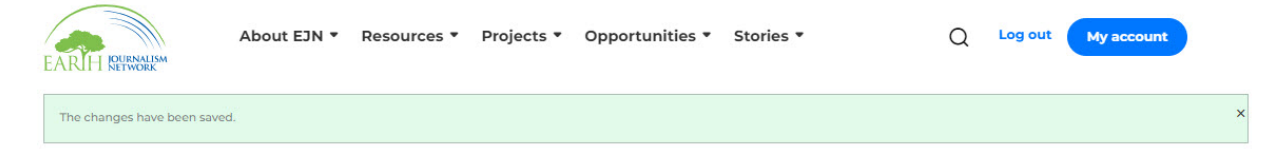

If you have any questions, please drop us a message at info.ejn@internews.org.